# doterralia & New Zealand

### HOW TO EDIT YOUR LOYALTY REWARDS PROGRAM ORDER

STEP ONE

### LOG IN

Once you have logged into Virtual Office, you will be taken to the homepage.

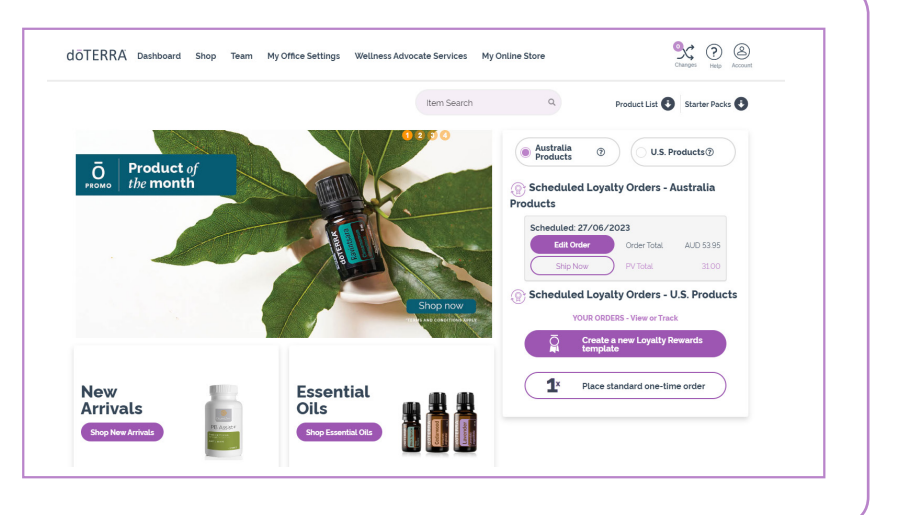

لبنا

ш

STEP THR

#### EDIT YOUR LRP TEMPLATE

Click on the Loyalty Rewards Program template that you would like to edit. This is located on the right of the page.

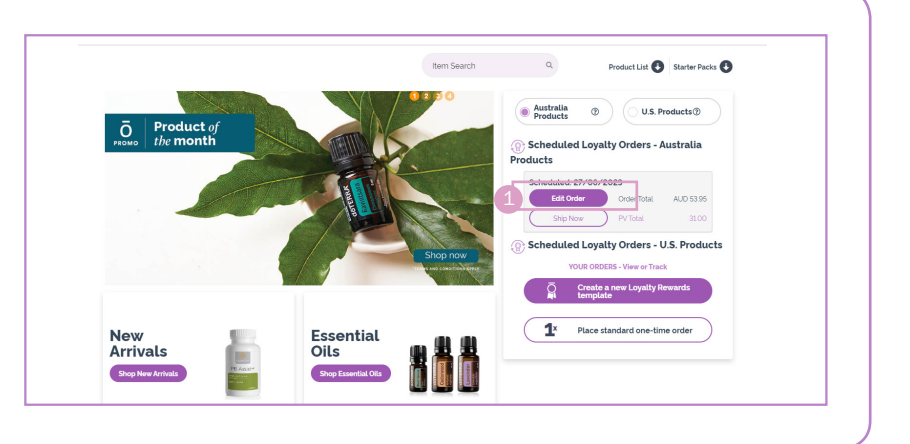

### EDIT THE DETAILS OF YOUR LRP ORDER

- Click 'edit' to change your Shipping Address, Payment Information, Confirmation Details and Processing Date.
- Click here to cancel this LRP Order. FYI: This option is only available if you have Multiple LRP Templates.
- Select your preferred Shipping Method. Your order total will update automatically.
- Change item quantities
- Check the box to use your points to pay for an item on your order. Please note: Any item paid for with points will not be automatically included in your next month's order.
- 6 Always make sure to 'Save Changes' after editing your LRP Template.

| Jrder Details                                                                                                    |                                   |                                        |                                  |                                                                             |   | Add 69.00PV to qualify fo                                                                                                    | FREE shipping!                                                                   |  |
|----------------------------------------------------------------------------------------------------|-----------------------------------|----------------------------------------|----------------------------------|-----------------------------------------------------------------------------|---|----------------------------------------------------------------------------------------------------|----------------------------------------------------------------------------------|--|
| hip to: edit                                                                                                    | Payment: edit                     | -                                      |                                  |                                                                             |   | My Carl                                                                                                    | 100PV: Hee Shipping                                                              |  |
| lest Ausi<br>DO NOT SHIP<br>Mulgrave                                                                                                    | Credit Card on<br>3337<br>11/2026 | 1 File                                 |                                  |                                                                             |   | Cart Summary                                                                                                    | Total items (1)                                                                  |  |
| VIC<br>8170<br>Australia                                                                                                    | Visa<br>Send confirm:             | ation to: edit                         |                                  |                                                                             |   | Item(s) Subtotal                                                                                                    | AUD46.00                                                                         |  |
| 3486436324                                                                                                    | test.test62980                    | 016@gmail.com                          |                                  |                                                                             |   | Shipping                                                                                                    | AUD                                                                              |  |
| Shipping from: Australia                                                                                                    |                                   |                                        |                                  |                                                                             |   | Tax (CON)                                                                                                    | AUD                                                                              |  |
|                                                                                                    |                                   |                                        |                                  |                                                                             |   |                                                                                                    |                                                                                  |  |
| Your next proc                                                                                                    | ess date                          |                                        |                                  |                                                                             |   |                                                                                                    | TOTAL PV 31.00                                                                   |  |
| 5 27 June, 2023                                                                                                    | 1                                 |                                        |                                  |                                                                             |   | Shipping Options                                                                                                    |                                                                                  |  |
|                                                                                                    | - (17)                            |                                        |                                  |                                                                             |   | Standard- \$7.95                                                                                                    |                                                                                  |  |
| Select a Different De                                                                                                    |                                   |                                        |                                  |                                                                             | 3 | Pick Up - Melbour                                                                                                    | ne Product Center                                                                |  |
|                                                                                                    |                                   |                                        |                                  |                                                                             |   | Please note that your order may<br>day to process before it is shipp<br>process we may be unable to ex-                                                                                                    | r take up to one business<br>ed. Due to our shipping<br>tit or cancel an order   |  |
| Oulck Add to Cart                                                                                                    |                                   | ٩                                      | Clear Chang                      | Save Change                                                                 |   | Please note that your arder may<br>day to process before it is shipp<br>process we may be unable to er<br>once it has been placed.                                                                          | tahe up to one business<br>ed. Due to our shipping<br>it or cancel an order      |  |
| Quick Add to Cart<br>Product                                                                                                    | Quantity                          | Q                                      | Clear Chang<br>Price             | Save Change<br>Use Points?                                                  |   | Please note that your order may<br>day to process before it is shipp<br>process we may be unable to er<br>once it has been placed                                                                           | rathe up to one business<br>de Due to our shipping<br>ált or cancel an order     |  |
| Ouick Add to Cart Product Bergemot 15m6, #0021344                                                                                                    | Quantity                          | Q<br>PV<br>31.00                       | Clear Chang<br>Price<br>AUD4500  | Use Points?                                                                 | × | Please note that your order may<br>day to process before it is shipp<br>process we may be unable to ex<br>once it has been placed.                                                                          | Itable up to one business<br>and Due to our singlinging<br>it or cancel an order |  |
| Ouick Add to Cart Product Bregarror 15mt #0023584 Prices displayed as CST inclusive                                                                                                    | Quantity                          | Q<br>PV<br>3100                        | Clear Chang<br>Price<br>AUD4800  | Use Points?                                                                 | x | Please note that your order may<br>day to process type it is shapp<br>process are may be unable to e<br>once it has been placed.                                                                            | I date up to one business<br>de Oute to our infogring<br>at or cancel an order   |  |
| Ouick Add to Cart  Product  Request 15mt #0023841  Prices daplayed as CST inclusive                                                                                                    | Quantity                          | Q<br>PV<br>3100                        | Clear Chang<br>Price<br>AUD4500  | Use Points?                                                                 | × | Please note that your order may<br>day to process type it is shapp<br>process are may be unable to re-<br>once it has been placed.                                                                          | fable up to anot business<br>do Darto our religning<br>et al cancel an order     |  |
| Outlick Add to Cart Product Bregares 15mt, #0038541 Prices displayed as OST inclusion                                                                                                    | Quantity                          | Q<br>9V<br>3100                        | Clear Chang<br>Price<br>AUD48:00 | Use Points?                                                                 | × | Please note that your order may<br>day to process over may be unable to a<br>process we may be unable to et<br>once it has been placed.                                                                     | I date up to ano Eucliness<br>de Out to our rigingi<br>II or cansol an order     |  |
| Ouick Add to Cart Product Bequarea 15% #002384 Prices doplayed as OST inclusive                                                                                                    | GuantRy                           | Q<br>2100<br>PV<br>AUD                 | Clear Chang<br>Price<br>AUD4500  | Use Paints?<br>Use Paints?<br>Select v 5<br>Subtotals<br>3100<br>46.00      | × | Prose not hot your order my<br>and to prove a set of the set of the<br>process we may be unable to<br>anne it has been placed.                                                                              | fable vij Do nan Duziness<br>Glavito sur ingenij<br>Klar canodi an veder         |  |
| Ouck Add to Cat<br>Product<br>Product<br>Prod | Guantity                          | PV<br>3100<br>PV<br>AUD<br>Points Used | Clear Chang<br>Price<br>AUD4500  | Use Points?<br>Use Points?<br>Select v 5<br>Subtotais<br>3100<br>46.00<br>0 | × | Proses not had your order my or<br>the process and the all is shappy process<br>are not all the process and the all is all<br>process are not all the and the process and the<br>most of heat them process. | table up to anot business<br>do but to an ingeng<br>it or cancel an order        |  |

All Australian and New Zealand Loyalty Rewards Program (LRP) orders and enrollment orders of 100PV or more qualify for free shipping.

# doterralia & New Zealand

## HOW TO EDIT YOUR LOYALTY REWARDS PROGRAM ORDER

#### EDIT SHIPPING ADDRESS

Here you can:

- Click 'edit'
- Click 'Add a new Address' to add a new address to your account
- Select a saved address
- 4 Edit a saved address

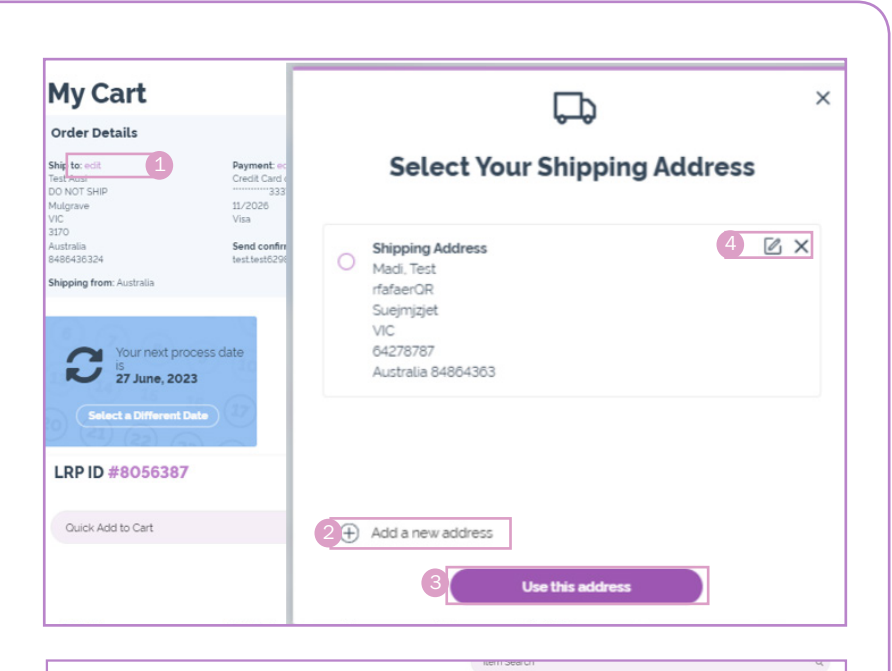

#### ADD SHIPPING ADDRESS

 Enter all required information that is marked with a red dot. Click 'Continue'

IMPORTANT: After you have added a new address, you will also need to select the address on this screen or else it will not be updated on your order.

| Order Details                                                                            |                           | Ç, ×                                             | shipping!                                             |
|------------------------------------------------------------------------------------------|---------------------------|--------------------------------------------------|-------------------------------------------------------|
| ihip to: edit                                                                            | Paymer                    |                                                  | 100PV Pree Shipping                                   |
| escausi<br>DO NOT SHIP<br>Aulgrave<br>/IC                                                | 11/2026<br>Visa           | Add New Shipping Address                         | Total Items (                                         |
| 1170<br>Australia<br>1486436324                                                          | Send cc<br>test.test      | Address Name                                     | AUD46.00                                              |
| ihipping from: Australia                                                                 |                           |                                                  | AUD                                                   |
|                                                                                          |                           |                                                  | AUD                                                   |
| Your next pr                                                                             | ocess date                | Phone Number                                     | TOTAL PV 31.00                                        |
| Your next pris<br>is<br>27 June, 202<br>Select a Different                               | ocess date<br>23<br>Date  | Phone Number                                     | TOTAL PV 31.00                                        |
| Your next pro                                                                            | ocess date<br>23<br>Date  | Phone Number First Name                          | TOTAL PV 31.00                                        |
| Your next pr<br>is<br>27 June, 20.<br>Select a Different<br>LRP ID #8056387              | ocess date<br>23<br>Date  | Phone Number First Name Last Name                | to one business<br>to one business<br>to our shipping |
| Vournext pr<br>27 June, 20<br>Setect a Different<br>LRP ID #8056387<br>Outok Add to Cart | Data                      | Phone Number First Name Last Name                | TOTAL PV 31.00                                        |
| Certect a Different<br>Certect a Different<br>LRP ID #8056387<br>Ouick Add to Cert       | occess date<br>23<br>Date | Phone Number  First Name  Last Name  Address 1 ' | TOTAL PV 31.00                                        |

# EDIT PAYMENT

Here you can:

- Click 'Manage cards' to add a new credit card to your account\*
- Select a saved credit card
- Remove a saved credit card
- Edit a saved credit card

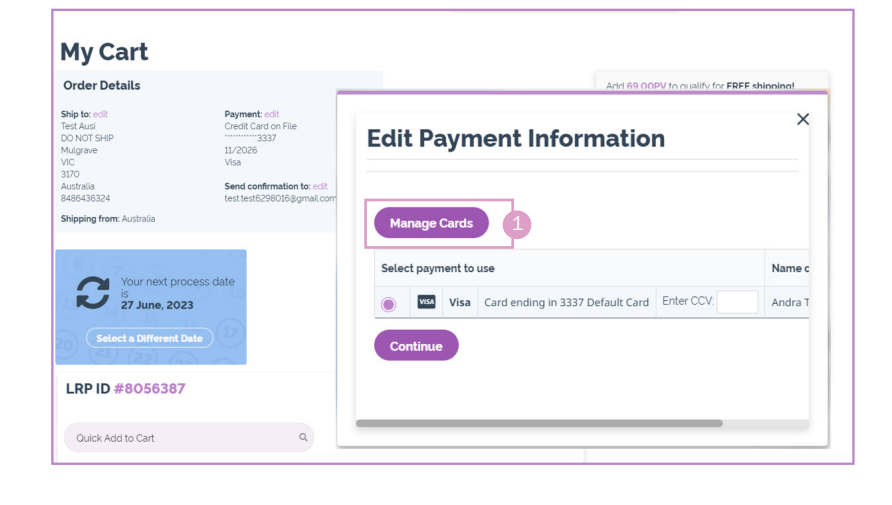

STEP FOUR

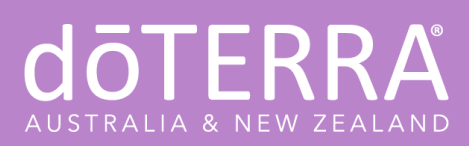

### HOW TO EDIT YOUR LOYALTY REWARDS PROGRAM ORDER

#### ADD NEW CARD

- Click 'Add New Card' and complete all the information.
- 2 Click 'Save Card'

IMPORTANT: After you have added a new credit card, you will also need to select the card on this screen or else it will not be updated on your order.

| α   | nage Crec                                                                                | lit or Debit (                                                | Cards                                                          |
|-----|------------------------------------------------------------------------------------------|---------------------------------------------------------------|----------------------------------------------------------------|
|     | l acknowledge and o                                                                      | confirm that I want my                                        | credit card stored for                                         |
|     | future purchases an                                                                      | d agree to doTERRA's I                                        | Privacy Policy .                                               |
|     |                                                                                          |                                                               |                                                                |
| nc  | to a recent security upgr<br>b longer be saved on you                                    | rade, one or more of your p<br>ir account. If you wish to ch  | reviously saved credit cards<br>arge this order to a different |
| , p | lease enter the payment<br>ny questions or concern:                                      | t details of that card in the p<br>s. please contact Customer | payment details section. If you<br>* Services.                 |
|     | welledge and confirm the                                                                 | t lucent mu eredit eard ster                                  | ad far future purchases and                                    |
|     | to doTERRA's Privacy Pol                                                                 | icy                                                           | ed for future purchases and                                    |
| 0.0 | C GOTENNAST INGCY FOL                                                                    | icy.                                                          |                                                                |
|     |                                                                                          |                                                               | Add New Card                                                   |
|     | Andra Test                                                                               | Wellington Road                                               | $\frown$                                                       |
|     | 456480xxxxx3337                                                                          | 350                                                           | ( <u>Edit</u> )( 📋 )                                           |
|     | 11/2026                                                                                  | Mulgrave, 3150                                                |                                                                |
|     | Card Number: *                                                                           |                                                               |                                                                |
|     | V/54 🛑 🥅                                                                                 |                                                               |                                                                |
|     | Expiration Date                                                                          |                                                               |                                                                |
|     | 2023                                                                                     |                                                               | ~                                                              |
|     | cw '                                                                                     |                                                               |                                                                |
|     | Billing Information (from (                                                              | Card)                                                         |                                                                |
|     | (Line 2)                                                                                 |                                                               |                                                                |
|     | City '                                                                                   |                                                               |                                                                |
|     |                                                                                          |                                                               |                                                                |
|     |                                                                                          |                                                               |                                                                |
|     | Zip or Postal Code                                                                       |                                                               |                                                                |
|     | Zip or Postal Code                                                                       |                                                               |                                                                |
|     | Zip or Postal Code<br>Country<br>Australia                                               |                                                               | ~                                                              |
|     | Zip or Postal Code<br>Country '<br>Autoria<br>Email '                                    |                                                               | ~                                                              |
|     | Zip or Postal Code Country Australia Email                                               |                                                               | ~                                                              |
|     | Zjo pr Postal Code<br>Country "<br>Anarra<br>Ernal "<br>Phone "                          |                                                               | ▼)                                                             |
|     | Zip or Postal Code<br>Constry '<br>Austra :<br>Pisca '<br>Pisca '                        |                                                               | ✓                                                              |
|     | Zip or Postal Code<br>Country '<br>Anarrow<br>Enna '<br>Phone '<br>Concol: Som Payment 2 |                                                               | ~                                                              |

| Quick Add to Cart               |          | ٩              |              | 0           |    |
|---------------------------------|----------|----------------|--------------|-------------|----|
|                                 |          |                | Clear Change | Save Change | es |
| Product                         | Quantity | PV             | Price        | Use Points? |    |
| 3ergamot 15mL<br>#60213841      | 2 👻      | 62.00          | AUD92.00     | Select      | ×  |
| avender TGA<br>#60218047        | 1 •      | 27.00          | AUD31.00     | Select 👻    | ×  |
| ices displayed as GST inclusive | _0_      |                |              | Subtotals   |    |
|                                 |          | PV             |              | 89.00       |    |
|                                 |          | AUD            |              | 123.00      |    |
|                                 |          | Points Used    |              | 0           |    |
|                                 |          | Remaining Rewa | ard Points ⑦ |             | 0  |

#### EDIT ITEMS AND QUANTITIES

- Edit product quantities here.
- You can quickly add items by searching them in the 'Quick to Add Cart' box or you may click 'Continue Shopping' to add items and view product descriptions and pictures.
- Always make sure to 'Save Changes' after editing your LRP Template.

# **doterralia** & New Zealand

# HOW TO EDIT YOUR LOYALTY REWARDS PROGRAM ORDER

STEP FOUR

STEP FIVE

# EDIT PROCESSING DATE

Click here to edit your processing date

#### EDIT PROCESSING DATE

Select your preferred shipping method. Your order total will update automatically.

|                        |          |    |             |              | Cart Summary                                                          | Total Items (3                                    |
|------------------------|----------|----|-------------|--------------|-----------------------------------------------------------------------|---------------------------------------------------|
| Your next proc         | ess date |    |             |              | Item(s) Subtotal                                                      | AUD123.00                                         |
| V 27 June, 2023        | 140      |    |             |              | Shipping                                                              | AUD                                               |
|                        |          |    |             |              | Tax (c=%) View Tot                                                    | als AUD-o-                                        |
| I Select a Dimerent Da | ite      |    |             |              |                                                                       |                                                   |
| X (56) (35             |          |    |             |              |                                                                       | TOTAL PV 89.00                                    |
| .RP ID #8056387        |          |    |             |              | Shipping Options                                                      | -                                                 |
|                        |          |    |             |              | Standard- \$7.95                                                      | 2                                                 |
| Quick Add to Cart      |          | Q  |             |              | Pick Up - Melbourr                                                    | ne Product Center                                 |
|                        |          |    | Clear Chang | Save Changes |                                                                       |                                                   |
|                        |          |    |             |              | Please note that your order may<br>day to process before it is shippe | take up to one business<br>d. Due to our shipping |
| Product                | Quantity | PV | Price       | Use Points?  | process we may be unable to ea                                        | lit or cancel an order                            |

### **REVIEW YOUR DETAILS**

- You can click 'Process Order Now' to have your order processed today.
- If you do not want your order to process today, click 'Continue Shopping' and it will bring you back to the main shopping cart page.
- Click 'Return to Cart' to go back and edit order information.
- 4 Note the summary of next month's scheduled order.

| Order Details                        |                                                                                   |               |                                      |                                |                       | Order Summary Ships: 05/06/20                                                                                                    |
|--------------------------------------|-----------------------------------------------------------------------------------|---------------|--------------------------------------|--------------------------------|-----------------------|----------------------------------------------------------------------------------------------------|
| hip to:<br>est Ausi                  | Payment: Send confirmation to:<br>Credit Card on File test.test5598016.ggmail.com |               | efirmation to:<br>5298016.ggmail.com | Ram(s) Subrosal (IGST) ALIBRAS |                       |                                                                                                    |
| IO NOT SHIP<br>fulgrave              | 0T SHIP 3337<br>319 11/2026                                                       |               |                                      | Chinalan (CCT)                 |                       |                                                                                                    |
| 1C                                   | Visa                                                                              |               |                                      |                                |                       | Simpling (GST)                                                                                                    |
| ustralia 8486436324                  |                                                                                   |               |                                      |                                |                       | GST AUD31                                                                                                    |
| hipping from: Australia              |                                                                                   |               |                                      |                                |                       | Total Amount Due AUD343                                                                                                    |
| Being Shipped 05/06/2023             |                                                                                   |               |                                      |                                |                       | Total PV 179                                                                                                    |
| Product                              | Quantity                                                                          | Price         | PV                                   | ٢                              | LRP Points Earned (1) | Shipping Optic                                                                                                    |
| Bergamot 15mL                        | 2                                                                                 | AUD92.00      | 62.00                                |                                | 6.20                  | Standard: \$7.95 FF                                                                                                    |
| Lavender TGA                         |                                                                                   | AUD3100       | 27.00                                |                                | 2.70                  |                                                                                                    |
| Lifelong Vitality Pack               |                                                                                   | AUDII500      | 60.00                                |                                | 6.00                  |                                                                                                    |
| Ice Blue Polyphenol Complex**        |                                                                                   | AUD3500       | 10.00                                |                                | 1.00                  | Process Order Now                                                                                                    |
| Terra2yma**                          |                                                                                   |               | 10.00                                |                                | 1.00                  | Descars as Scheckulard on 77/06                                                                                                    |
| COR Prime Softgel                    |                                                                                   |               | 10.00                                |                                | 1.00                  | Process as 30 reduied on 2000                                                                                                    |
| Product of the Month                 |                                                                                   | 0             | 0                                    | PROMO                          | 0                     | In order to prevent multiple charges, please click "Process Order Now" button one time. If you are                                                                                                    |
| Subsotals                            | 8                                                                                 | AU0343.00     | 179.00                               |                                | 17.90                 | unsure the order has processed successfully, please contact member services (02) 8015 5080                                                                                                    |
| Cancel Order @                       | Con                                                                               | tinue Shoppin |                                      |                                | Return to cart        | By placing your LSP order, you agree to d0TERR4s Loyalty Rewards Program (LRP) Terms and<br>Conditions and authorize d0TERR4s to charge your default payment method or another payment<br>method on file. Your participation in the Loyalty Rewards Program continues until cancelled. |
| Dires declared as OST inclusive      |                                                                                   |               |                                      |                                |                       | I acknowledge and confirm that I want my credit card stored for future purchases and agree to<br>doTERRAN Privacy Policy.                                                                                                    |
| This scheduled order #8056387 will p | ocess again on Z                                                                  | 7/07/2023     |                                      |                                |                       |                                                                                                    |
| Product                              | Quantity                                                                          | Price         | PV                                   | ۲                              | LRP Points Earned (2) |                                                                                                    |
| Bergamot 15ml.                       | 2                                                                                 | AUD92.00      | 62.00                                |                                | 6.20                  |                                                                                                    |
| Lavender TGA                         | 1                                                                                 | AUD3100       | 27.00                                |                                | 2.70                  |                                                                                                    |
| Lifelong Vitality Pack               | 1                                                                                 | AUD(15.00     | 60.00                                |                                | 6.00                  |                                                                                                    |
| And the second second discovery for  |                                                                                   |               | 10.00                                |                                | 1.00                  |                                                                                                    |
| tor plue Polyphenol Complex.*        |                                                                                   |               |                                      |                                |                       |                                                                                                    |
| TerraZyme <sup>m</sup>               | 1                                                                                 | AUD35.00      | 10.00                                |                                | 1.00                  |                                                                                                    |

#### **RETURN TO MAIN PAGE**

If you clicked 'Continue Shopping', it will bring you to the main shopping cart page. Note the summary of the Scheduled LRP Orders in the right of the page. Browsing and adding products to your cart at this time will be adding items to the LRP Order you were previously editing. If you would like to stop editing your LRP template and clear any unsaved changes, click 'Cancel'

IMPORTANT: If you have two Local Loyalty Rewards Template set up e.g. one for Will Call and another for postal to an address – make sure you cancel both if you no longer want a local Loyalty Rewards Template.

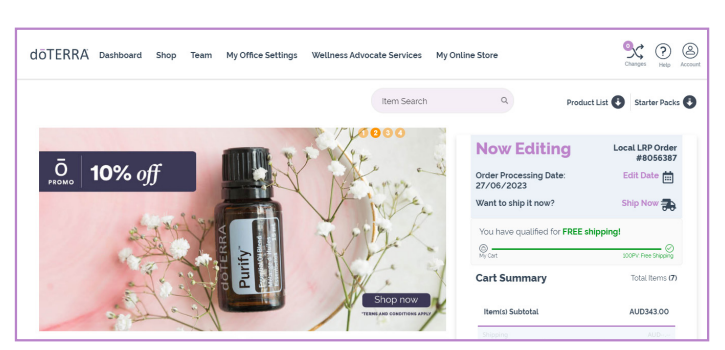

STEP SIX